## SITE ABET - ACESSO RESTRITO VOTAÇÃO DA ASSEMBLEIA

1) Se ainda estiver com o LOGIN ativo no SITE, aparecerá o seu NOME no canto superior direito:

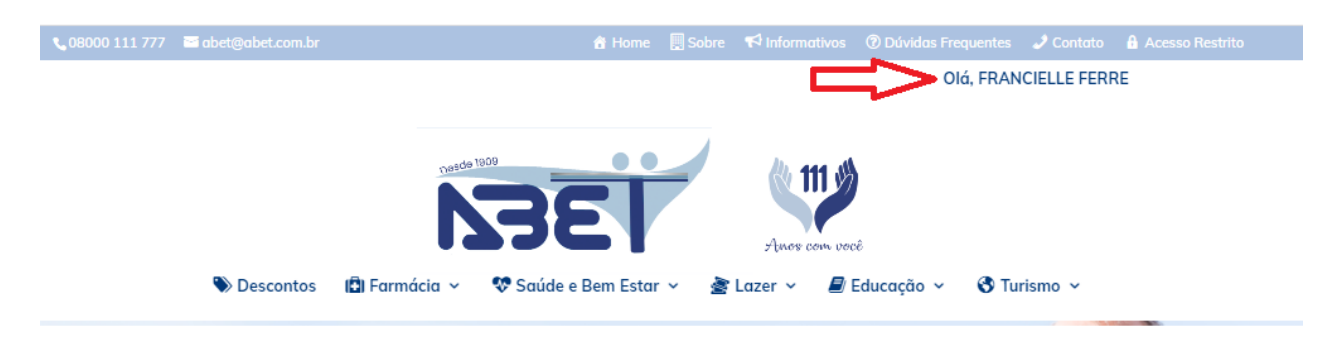

• Se não estiver aparecendo seu Nome, faça o Login:

Ao colocar o mouse em cima do ACESSO RESTRITO, aparecerá uma tela abaixo para incluir seu CPF e Senha.

| <b>\$</b> 08000 111 777 | 🔤 abet@abet.com.br |              | 📩 Home              | Sobre | 📢 Informativos   | a 🕐 Dúvidas Fre | quentes        | Acesso Restrito                                                |  |
|-------------------------|--------------------|--------------|---------------------|-------|------------------|-----------------|----------------|----------------------------------------------------------------|--|
|                         |                    | Desde 1      | ece 0.00            |       | <i>lh.</i> 444 3 | A               |                | CPF                                                            |  |
|                         |                    | N            | 261                 |       |                  | 9               |                | Senha                                                          |  |
|                         |                    |              | 261                 |       | Anos com v       | ocê             |                | Login                                                          |  |
|                         | Nescontos 🌑        | 🕄 Farmácia 🗸 | 👽 Saúde e Bem Estar | v ģ∎u | azer 🗸 📕         | Educação 🗸      | \delta Turismo | <ul> <li>Esqueci minha senha</li> <li>Passo a passo</li> </ul> |  |

Ou se preferir, clique direto em ACESSO RESTRITO

| 📞 0800 111 777 🖀 abet@abet.com.br 🔗 Home | Sobre | 📢 Informativos | ⑦ Dúvidas Frequentes | 🖌 🔒 Acesso Restrito |
|------------------------------------------|-------|----------------|----------------------|---------------------|
|------------------------------------------|-------|----------------|----------------------|---------------------|

A Tela de Login aparecerá no meio da Página:

| Acesso Restrito |
|-----------------|
|-----------------|

| CPF                 |
|---------------------|
| Senha               |
| Login               |
| Cadastrar Usuário   |
| Esqueci minha senha |
| Passo a passo       |

2) Em Painel do USUÁRIO, clique em Assembleia e depois em AGO e AGE - 30/04/2021:

| Painel do Usuário      | Assembleias:           |
|------------------------|------------------------|
| Assembleias            | AGO e AGE - 30/04/2021 |
| Visualizar Carteirinha | AGE - 10/02/2021       |
| Extratos               | AGO - 29/07/2020       |

- 3) Em seguida aparecerão os botões da Assembleia Geral Ordinária (AGO) e da Assembleia Geral Extraordinária (AGE):
  - 3.1) Clicar primeiro na AGO 2021:

Vai aparecer a tela abaixo com as informações sobre a AGO:

# Assembleia Geral Ordinária

Prezados, são convocados os senhores **Associados Titulares e Honorários**, a participarem da **Assembleia Geral Ordinária**, a ser realizada no próximo dia 30/04/2021, às **14:30**.

Será realizada com transmissão ao vivo na área logada do site da ABET, em caráter excepcional devido a pandemia causada pelo vírus Covid-19, a fim de deliberarem sobre a apresentação da seguinte **Ordem do Dia: Apresentação do Balanço Patrimonial 2020.** 

Os documentos relacionados ao exercício de 2020 estão disponíveis abaixo.

A votação será eletrônica, podendo os Associados elegíveis votarem utilizando seu login e senha no site.

A aprovação deverá ocorrer até 16:30 horas do dia 30.04.2021, após ocorrerá a divulgação do Resultado e o encerramento da Assembleia Geral Ordinária.

No final da página vai aparecer o link para participar da LIVE: "Clique aqui para acessar a Transmissão ao Vivo..." conforme imagem abaixo:

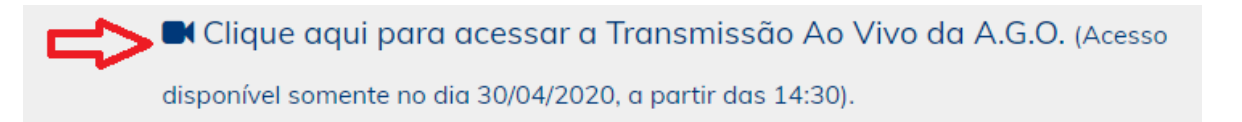

#### **Orientações:**

- A LIVE será liberada no momento exato do seu horário, não tente entrar antes, pois estará bloqueada.

- Para acessar a LIVE AO VIVO, precisa ter o aplicativo Microsoft Teams instalado no computador ou no celular e entrar direto no link.

Para votar: Deverá clicar no botão "SIM" ou "NÃO", conforme informação abaixo:

| Prezado Associado, podemos dar como aprovado nosso<br>Balanço Patrimonial e Relatórios apresentados de 2020? |  |
|----------------------------------------------------------------------------------------------------|--|
| 🔵 Sim 🔍 Não                                                                                                  |  |
|                                                                                                    |  |

Ao clicar em no botão "SIM" ou "NÃO", vai aparecer a tela "Agradecemos a sua votação", clicar em ok.

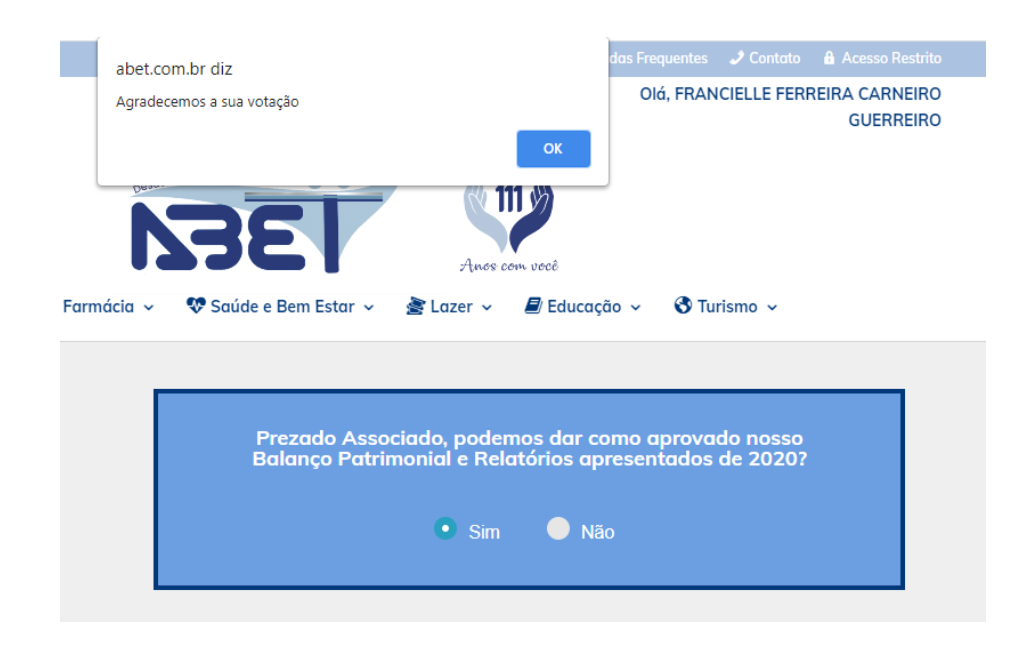

Após irá aparecer no final da página "Voto computado".

Voto Computado

#### 3.2) Para acessar a AGE 2021:

| Painel do Usuário      |                        |
|------------------------|------------------------|
|                        | Assembleias:           |
| Assembleias            | AGO e AGE - 30/04/2021 |
| Visualizar Carteirinha | AGE - 10/02/2021       |
| Extratos               | AGO - 29/07/2020       |

#### Clicar na AGE 2021:

| Assembleias: |
|--------------|
| AGO 2021     |
| AGE 2021     |

Vai aparecer a tela abaixo com as informações sobre a AGE:

## Assembleia Geral Extraordinária

Prezados, são convocados os senhores Associados Titulares e Honorários, a participarem da Assembleia Geral Extraordinária, a ser realizada no próximo dia 30/04/2021, às 15:30.

Será realizada com **transmissão ao vivo** na área logada do site da ABET, em caráter excepcional devido a pandemia causada pelo vírus Covid-19, a fim de deliberarem sobre a apresentação da seguinte **Ordem do Dia: Proposta de Alteração do Estatuto Social da ABET.** 

Nos termos do artigo 49, paragrafo único do Estatuto Social, as propostas de alteração estatutária estão disponíveis abaixo.

Orientações:

- A live será liberada no momento exato do seu horário, não tente entrar antes pois estará bloqueada.
- Para acessar a live, basta ter o aplicativo Microsoft Teams instalado no computador ou no celular e entrar direto no link abaixo.

A sua presença é muito importante, pois as decisões a serem tomadas, são do interesse de todos, conforme Edital de Convocação AGE. No final da página:

Para participar da LIVE: "Clique aqui para acessar a Transmissão ao Vivo..." conforme imagem abaixo:

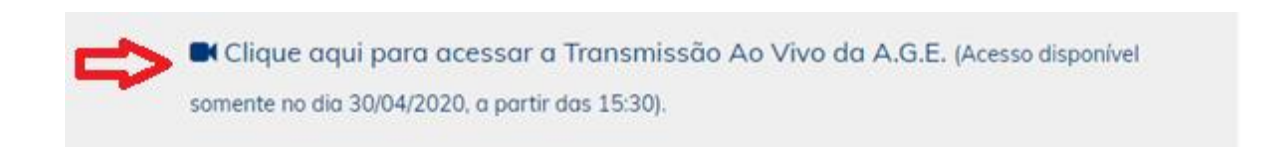

## Orientações:

- A LIVE será liberada no momento exato do seu horário, não tente entrar antes, pois estará bloqueada;

- Para acessar a LIVE AO VIVO, precisa ter o aplicativo Microsoft Teams instalado no computador ou no celular e entrar direto no link.

Para votar: Deverá clicar no botão "SIM" ou "NÃO", conforme informação abaixo:

| Prezado Associado | podemos dar co<br>do Estatuto S | mo aprovado as propostas de alteração<br>Social da ABET? |
|-------------------|---------------------------------|----------------------------------------------------------|
|                   | 🔵 Sim                           | Não                                                      |
|                   |                                 |                                                          |

Ao clicar em no botão "SIM" ou "NÃO", vai aparecer a tela "Agradecemos a sua votação", clicar em ok.

| .com.br<br>abet<br>Agrae | com.br diz<br>decemos a sua votação |                                                     | Frequentes<br>Olá, FRAN          | 🧈 Contato | Acesso Restrito |
|--------------------------|-------------------------------------|-----------------------------------------------------|----------------------------------|-----------|-----------------|
|                          | NAE                                 | ОК                                                  |                                  |           |                 |
| ontos 🖪 Farmácia         | a × 😵 Saúde e Bem Estar × 🍃         | Anos com você<br>Lazer ~ 🖉 Educa<br>Fur das 10.007. | ıção 🗸 🔇 Tur                     | ismo 🗸    |                 |
|                          | Provide Associate and a             |                                                     |                                  |           |                 |
|                          | Prezado Associado, poder<br>do      | • Estatuto Social                                   | novado as pro<br>da ABET?<br>Não | οροςτας α | ιε αιτεrαção    |
|                          |                                     |                                                     |                                  |           |                 |

Após irá aparecer no final da página "Voto computado".

Voto Computado

### 4) ACESSO NEGADO:

4.1) Aparecerá a mensagem abaixo para os que **não forem Associados Titulares e/ou Honorários** e que estejam com Boleto pendente de pagamento:

# Assembleias

Prezado Associado,

Você não pode ter acesso a esse conteúdo, maiores informações entre em contato com a central de atendimento ABET (11) 95054-0160.

5) Para se deslogar do acesso restrito, ir no Painel do usuário lado esquerdo e clicar em "Sair":

| Pa | inel do Usuário        |
|----|------------------------|
|    | Assembleias            |
|    | Visualizar Carteirinha |
|    | Extratos               |
|    | 2ª Via de Boleto       |
| => | Sair                   |